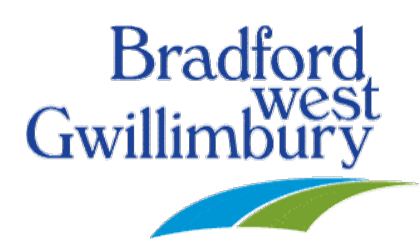

# Applying for a Building Permit in the CityView Portal

## Follow these simple steps to apply for your permit:

**NOTE:** Please complete/fill out the online application to the best of your ability. If you are unsure, select the option that you believe best suits your project. If it is incorrect, our staff are able to update the information during their review process. You only need to fill in the boxes that have the red asterisk (\*). You can save your application at any time during the permit application process.

1. Once logged into the Portal Home page, click on Apply for a Building Permit

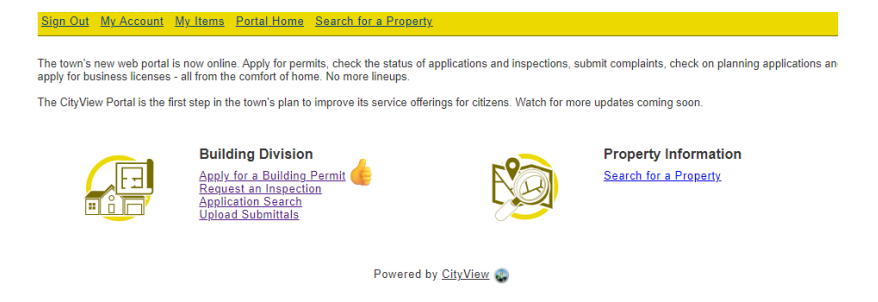

2. Select the application type, nature of work being done, building use and occupancy code. Once all these fields are populated, click on "Next Step: Work Items".

| lign Out My Account My Item         | ns <u>Portal Home</u> <u>Searcl</u> | n for a Property                   |               |                     |
|-------------------------------------|-------------------------------------|------------------------------------|---------------|---------------------|
| •                                   |                                     |                                    |               |                     |
| Application Type                    | Work Items                          | Description of Work                | 4<br>Location | Contacts            |
|                                     |                                     |                                    |               | 0                   |
| Upload Files                        |                                     | Review & Submit                    |               | Submitted           |
|                                     | Permit App                          | lication - Description             | on and Type   |                     |
|                                     |                                     | TMPPR20240000103                   |               |                     |
|                                     | Required                            | information is indicated with an a | sterisk (*).  |                     |
| noose the application type:*        |                                     |                                    |               |                     |
| Juilding                            |                                     |                                    |               |                     |
| ease categorize the nature of       | the work being done:*               |                                    |               |                     |
| -<br>3-Alteration, Addition and Imp | rovements                           |                                    |               |                     |
| anna dasariba tha work baing        | dono:*                              |                                    |               |                     |
|                                     |                                     |                                    |               |                     |
|                                     |                                     |                                    |               | Limit 4000 characte |
| ✓ More Info                         |                                     |                                    |               |                     |
| Building Use:*                      |                                     |                                    |               |                     |
| Residential                         |                                     |                                    |               | ```                 |
| Occupancy Code:*                    |                                     |                                    |               |                     |
| (C)-Residential occupancies         |                                     |                                    |               |                     |
| (-)                                 |                                     |                                    |               |                     |
|                                     |                                     |                                    |               |                     |
| Cancel Next Step: Wor               | k Items                             |                                    |               | Save for Later      |
| ouncer Mexi Step. Won               | k itomis                            |                                    |               | Save for Later      |

3. Choose the Work Item that pertains to your project (which is based off the application type from Step 1). If you need to go back at any point, select the Previous Step button. Once the appropriate work item is selected, click on Next Step: Description of Work.

| Application Type            | Work Items | Description of Work                 | Location     | Contacts       |
|-----------------------------|------------|-------------------------------------|--------------|----------------|
| 6<br>Upload Files           |            | 7<br>Review & Submit                |              | 8<br>Submitted |
|                             | Permi      | t Application - Work                | tems         |                |
|                             | Required   | information is indicated with an as | sterisk (*). |                |
| uilding Permit ⊗            |            |                                     |              |                |
| lease choose one work item. |            |                                     |              |                |
| Search for work items       |            |                                     |              |                |
| Accessory Dwelling U        | nit        |                                     |              |                |
| O Deck                      |            |                                     |              |                |
| Finished Basement           |            |                                     |              |                |
| Porch                       |            |                                     |              |                |
|                             |            |                                     |              |                |
|                             |            |                                     |              |                |

4. In the box provided, please enter the quantity for this work item in the units specified. Depending on the work item that you selected for your project in the previous step, this field will either request the Area (m2) **OR** a Quantity. For example, if the field is requesting "area (m2)", as in the snapshot below, then you would type in the floor area in square meters of the work involved. If this field is requesting a "quantity", then you would type in the number of units. For example, if you are proposing to build one deck, then this field will be "1". Once the quantity is inputted, click on "Next Step: Location".

| Sign Out My Account My Items | Portal Home Search fo | or a Property                    |                                  |                                     |
|------------------------------|-----------------------|----------------------------------|----------------------------------|-------------------------------------|
|                              |                       |                                  |                                  |                                     |
| Application Type             | Work Items            | Description of Work              | 4<br>Location                    | Contacts                            |
| 6                            |                       | 7                                |                                  | 8                                   |
| Upload Files                 | Pormit Appli          |                                  | on of Work                       | Submitted                           |
|                              | Fernit Appli          | cation - Descripti               |                                  |                                     |
|                              |                       | TMPPR20240000103                 |                                  |                                     |
|                              | Required inf          | ormation is indicated with an as | sterisk (*).                     |                                     |
| Building Permit Work Ite     | ms Ø                  |                                  |                                  |                                     |
| Building Former Work Re      |                       |                                  |                                  |                                     |
| Accessory Dwelling Unit      |                       |                                  |                                  |                                     |
| Area (m2):*                  |                       |                                  |                                  |                                     |
| 75                           |                       |                                  |                                  |                                     |
|                              |                       |                                  | Please enter the quantity for th | is work item in the units specified |
|                              |                       |                                  |                                  |                                     |
|                              |                       |                                  |                                  |                                     |
| Previous Step: Work Items    | Next Step: Locatio    | n                                |                                  | Save for Later                      |
|                              |                       | Powered by CityView 😃            |                                  |                                     |
|                              |                       | , •                              |                                  |                                     |

5. If you know the address or the roll number for your project, you can type it in the "search for an address" bar. If you are having difficulties with the address, double check the spelling. If you do not know the address, you may click on "find locations near me" or "find location in map" where you can select the appropriate property. Once the address is selected, click on "Next Step: Contacts".

| Sign Out My Account My Iter          | <u>ns Portal Home Searc</u>   | <u>h for a Property</u>                   |                                        |                                      |
|--------------------------------------|-------------------------------|-------------------------------------------|----------------------------------------|--------------------------------------|
| Application Type                     | 2<br>Work Items               | 3<br>Description of Work                  | 4<br>Location                          | 5<br>Contacts                        |
| Upload Files                         |                               | 7<br>Review & Submit                      |                                        | 8<br>Submitted                       |
| P                                    | ermit Applicat                | tion - Location of                        | Work Being Do                          | ne                                   |
|                                      | Required                      | information is indicated with an          | asterisk (*).                          |                                      |
|                                      |                               |                                           |                                        | Find locations near                  |
|                                      |                               |                                           |                                        | Find location in r                   |
| Search for an address:               |                               |                                           |                                        |                                      |
|                                      |                               |                                           |                                        |                                      |
| Begin typing a street add            | ress or Parcel Number above a | and we will search existing locations wit | hin the jurisdiction. If your location | n appears, please select it from the |
| The level's a way have established   |                               |                                           |                                        | Can't find addre                     |
| 305 BARRIE ST<br>BRADFORD ON L3R 5R7 |                               |                                           |                                        |                                      |
|                                      |                               |                                           |                                        |                                      |
|                                      |                               |                                           |                                        |                                      |
| Previous Step: Descripti             | on of Work Next S             | tep: Contacts                             |                                        | Save for Late                        |
|                                      |                               | Powered by <u>CityView</u>                |                                        |                                      |

6. Ensure all the contact information shown for "Applicant" is correct. You also have the option to add additional contacts for the property owner. Once finished on this page, click on "Next Step: Upload Files".

| Welcome                                                                                                    | , Itoma , Dartal Hama , Saara | h far a Branadu                     |               |               |  |
|----------------------------------------------------------------------------------------------------|-------------------------------|-------------------------------------|---------------|---------------|--|
| Sign Out My Account My                                                                                              | rems ronarnome Searc          | rior a rioperty                     |               |               |  |
| Application Type                                                                                                    | 2<br>Work Items               | 3<br>Description of Work            | 4<br>Location | 5<br>Contacts |  |
| 6                                                                                                    |                               | 7                                   |               | 8             |  |
| Opload P                                                                                                    | ntacts                        | Submitted                           |               |               |  |
|                                                                                                    |                               | TMPPR20240000103                    |               |               |  |
|                                                                                                    | Required                      | information is indicated with an as | sterisk (*).  |               |  |
| Туре                                                                                                    | Contact                       |                                     |               |               |  |
| Property Owner                                                                                                    | Not shown for privacy reas    | ons                                 |               |               |  |
| Applicant                                                                                                    | Addres                        | s:305 BARRIE ST, Phone              |               |               |  |
| Add New Contact)   Add Business From Address Book<br>Previous Step: Location Next Step: Upload Files Save for Later |                               |                                     |               |               |  |
|                                                                                                    |                               | Powered by <u>CityView</u> 😱        |               |               |  |

7. Upload a document for each submittal type that is applicable for your project. EVERY application requires an <u>Application Form</u>, and the <u>Applicable Law Declaration</u> Form to be submitted. Permit Application Checklists and <u>Forms</u> are available on the Building Services page on our website. You can upload any additional documents associated with your application (i.e. Conservation Authority Approval/Exemption, Septic information, etc.) under the "Upload Additional Documents" section by clicking on "Browse." Once all the required documents are uploaded, select the "Next Step: Review & Submit" button. If you have difficulty with uploading any documents, please upload at least one document to submit your application. Please note, if you have not uploaded documents to all of the submittal requirements then those documents can be provided at a later date by using the Upload Submittals link from the main page.

### File Naming Example:

305 Barrie St- Unit 4B- Application From 305 Barrie St- Unit 4B- Architectural Drawings

#### Current Submittal ⊗

Submittal #1) Permitting Application Submittals (11/07/2024)

| Туре                                                              | Status  | Date Verified |
|-------------------------------------------------------------------|---------|---------------|
| ⊗ Site Plan 🕜                                                     | Pending |               |
| 305 Barrie St- Unit 4B -Site Plan.pdf Remove                      |         |               |
| Select a new document for this requirement:                       |         |               |
| Browse                                                            |         |               |
| ⊘ Architectural Drawings ?                                        | Pending |               |
| 305 Barrie St- Unit 4B - Architectural Drawings.pdf <u>Remove</u> |         |               |
| Select a new document for this requirement:                       |         |               |
| Browse                                                            |         |               |
| igodoldoldoldoldoldoldoldoldoldoldoldoldol                        | Pending |               |
| 305 Barrie St- Unit 4B - Application Form.pdf Remove              |         |               |
| Select a new document for this requirement:                       |         |               |
| Browse                                                            |         |               |

#### Upload Additional Documents ⊗

Print Requirement Items

8. Please review the information on this page for accuracy and input the characters into the pink box below. Once you type out the characters, then click on "Submit Application".

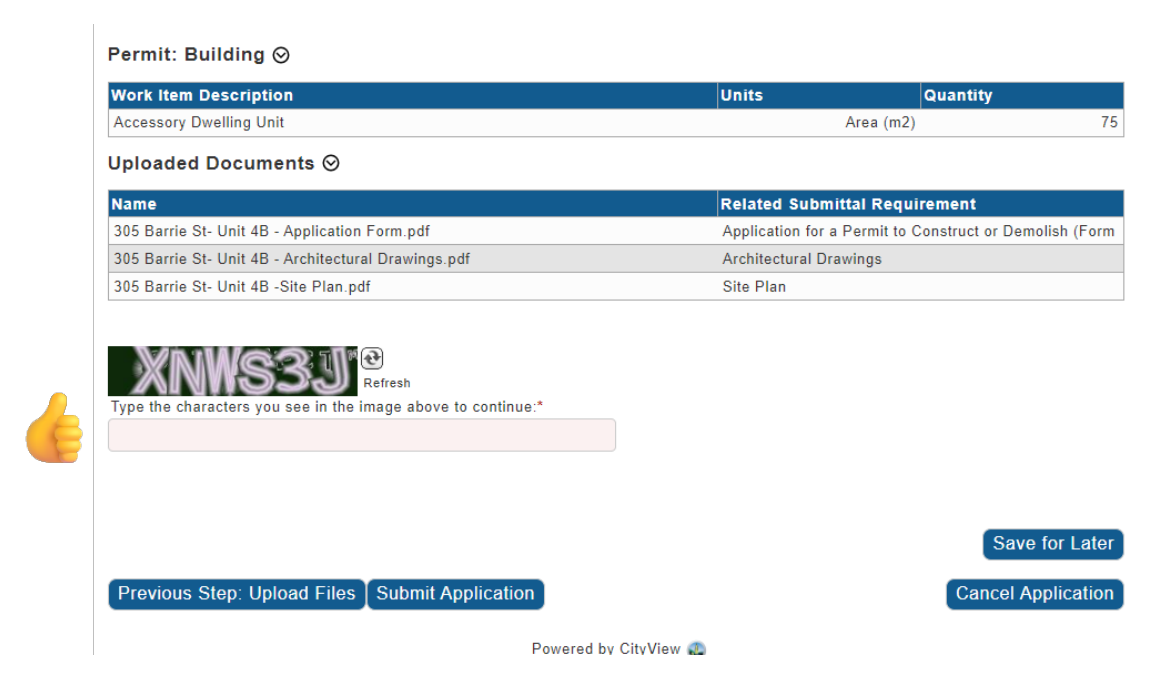

9. Once the application is submitted, you will receive an automated acknowledgement e-mail, and our staff will be notified. Your application will then be placed in a queue to be checked for completeness.

| 1                     | 2                       | 3                                                  | 4                      | 5         |
|-----------------------|-------------------------|----------------------------------------------------|------------------------|-----------|
| Application Type      | Work Iter               | ms Description of Work                             | Location               | Contacts  |
| 6<br>Upload Files     |                         | 7<br>Review & Submit                               |                        | Submitted |
|                       | 1                       | Permit Application - S                             | ubmitted               |           |
|                       |                         | Application Number: PRBD202                        | 400154                 |           |
| Print This Page       |                         |                                                    |                        |           |
| hank Youl Your permit | application has been re | ceived                                             |                        |           |
| Denmit Informatio     |                         | ceiveu.                                            |                        |           |
| Permit informatio     | on⊗                     |                                                    |                        |           |
|                       | Permit Type:            | Building                                           |                        |           |
|                       | Description of Work:    | ACCESSORY DWELLING UNIT WITH<br>WINDOW ALTERATIONS | I PROPOSED BELOW GRADE | STAIR AND |
|                       | Locations:              | Address<br>305 BARRIE ST                           |                        |           |
|                       |                         | Property<br>431201000402200                        |                        |           |
|                       | Contacts:               | Property Owner<br>Not shown for privacy reasons    |                        |           |
|                       |                         | Applicant<br>Address:305 BAR                       | RIE ST, Phone:         | •         |
| More Info ⊗           |                         |                                                    |                        |           |
|                       | Building Use:           | Residential                                        |                        |           |
|                       | Occupancy Code:         | (C)-Residential occupancies                        |                        |           |
| Permit: Building      | $\odot$                 |                                                    |                        |           |
| Work Item Descripti   | ion                     |                                                    | Units                  | Quantity  |
| Accessory Dwelling Ur | nit                     |                                                    | Area (m2)              |           |
| Documents & Ima       | ages ⊘                  |                                                    |                        |           |
| Date Uploaded         | File Type               | Name                                               |                        |           |
| 11/07/2024            | Form                    | 305 Barrie St- Unit 4B - Applie                    | ation Form             |           |
| 11/07/2024            | Drawing                 | 305 Barrie St- Unit 4B - Archit                    | ectural Drawings       |           |
| 11/07/2024            | Drawing                 | 305 Barria St. Unit 4B -Site P                     | lan                    |           |

## We are here to help!

If you require more information or have any questions, feel free to contact: Town of BWG, Building Division Monday-Friday, 8:30am-4:30pm Phone 905-775-5366 ext. 1500 Email <u>buildinginspections@townofbwg.com</u>